# Bedienhilfe Stellenvermittlung Neu

# Dienstgeber\*innen:

### Wie lege ich ein Stellenangebot für meine Apotheke an?

- Login im e-Service Portal mit den gewohnten Benutzerdaten (Pxxxxxx + Kennwort, oder mit ID-Austria)
- → Stellenvermittlung

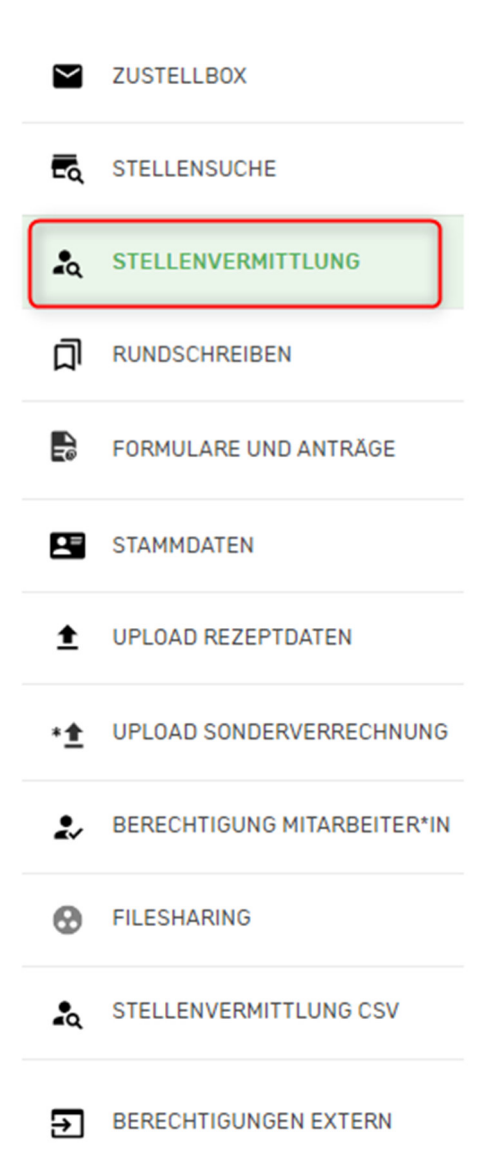

•  $\rightarrow$  "Suchaufträge"  $\rightarrow$  "Neues Suchprofil anlegen"

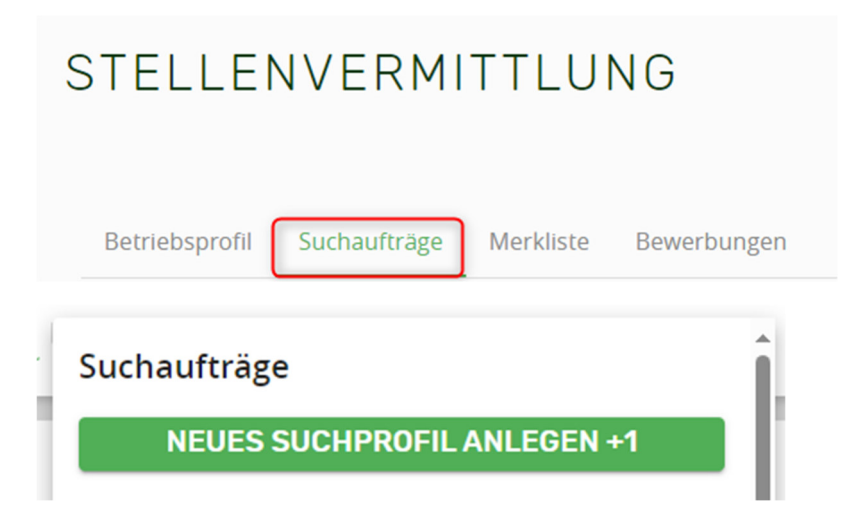

- Suchauftrag anlegen:
  - Eingabe von Stellenbezeichnung, Stellenart, Dienstantritt, Dienstausmaß
  - Sonstige Anforderungen, Sprachkompetenzen eintragen, sofern gewünscht
  - Notfall: ACHTUNG! Bitte wählen Sie diese Option nur dann, wenn es sich tatsächlich um einen akuten Personalmangel in der Apotheke handelt. Hierbei werden sämtliche stellensuchenden Personen, die als "Notfallpharmazeut\*innen" zur Verfügung stehen, kontaktiert.

| Notfall | 1                                                                          |
|---------|----------------------------------------------------------------------------|
|         |                                                                            |
| Ja      | Nein                                                                       |
| Δ       | Achtung: Akuter Personalmangel!<br>Notfallpharmazeut*in dringend benötigt! |

- Sonstige Informationen z.B. Kontaktmöglichkeiten, etwaige sonstige Anforderungen etc.
- Suchauftrag speichern

Bitte beachten Sie, dass vorerst **keine** Studentenjobs ausgeschrieben werden können, da Student\*innen keinen eigenen Zugang zur Homepage besitzen – dies ist erst für spätere Versionen der neuen Stellenvermittlung angedacht.

## Wie geht's weiter?

- Sobald mein Suchauftrag gespeichert wurde, erhalte ich direkt ein Matching-Ergebnis von stellensuchenden Personen
- Das Matching-Ergebnis zeigt mir, ob es zu meinen angegebenen Suchkriterien entsprechende Personen gibt.
- Die Personen sind anonymisiert ich sehe vorerst nur die Suchkriterien und Qualifikationen einer Person!
- Suchkriterien und Qualifikationen einer Person kann ich unter Bewerbungsdetails anzeigen einsehen

| Betriebsprofil Suchaufträge Merkliste Bewerbungen |                                    |                            |
|---------------------------------------------------|------------------------------------|----------------------------|
| VERMITTLUNGS-PORTAL SUCH                          | AUFTRAG                            |                            |
| Apotheker:in Dauerstelle 2/10 - 10/10             | Suchauftrag erstellt am: 19.6.2024 |                            |
|                                                   |                                    | Details anzeigen           |
|                                                   |                                    |                            |
| Suchergebnisse                                    |                                    |                            |
| Top Treffer: 15                                   |                                    |                            |
| Apotheker: in Dauerstelle 2 10/10                 |                                    | \$                         |
|                                                   |                                    | Bewerbungsdetails anzeigen |
| Neu                                               |                                    | ☆                          |
| Apotheker:in Dauerstelle 2-10/10                  |                                    | Bewerbungsdetails anzeigen |

 Unter Bewerbungsdetails anzeigen kann ich die Person auch direkt zum Bewerbungsgespräch einladen (persönliche Einladung) → hierbei erhält die Person eine E-Mail. So wird die Kommunikation zwischen Dienstnehmer\*innen und Dienstgeber\*innen gestartet.

| Apotheker:in Dauerstelle 2-10/10              |                                                             |
|-----------------------------------------------|-------------------------------------------------------------|
| Qualifikationen:<br>Deutsch:<br>Muttersprache | Dienstantritt:<br>ab: 10.6.2024<br>Wochenenddienst:<br>Nein |
| Zusatzqualifikationenen:<br>ZERTKLIPHARM      | Nachtdienst:<br>Nein                                        |
| Apothekensoftware:<br>ISOSOFT<br>APOTRONIK    |                                                             |
| Anreise Öffis:<br>Ja                          |                                                             |
| Führerschein:<br>Nein                         |                                                             |
| Fahrzeug:<br>Nein                             |                                                             |
| Fremdsprachen:<br>Keine                       |                                                             |
|                                               | Absage senden<br>Persönliche Einladung                      |

• Unter dem Register *Bewerbungen* kann ich mir ansehen, wer sich bei meinen Stellenangeboten beworben hat bzw. wen ich eingeladen habe

Hinweis: bitte denken Sie daran, auf Bewerbungen von Dienstnehmer\*innen auch zu reagieren, mittels entsprechender Antwort per E-Mail oder Absage über das e-Service Portal.

| Betriebsprofil Suchauftr            | äge Merkliste Bewerbungen                                                                            |                      |        |                                 |
|-------------------------------------|----------------------------------------------------------------------------------------------------|----------------------|--------|---------------------------------|
| VERMITTLU<br>Apotheker:in Da        | Suchaufträge<br>APOTHEKER:IN DAUERSTELLE 5/10 -<br>10/10<br>APOTHEKER:IN DAUERSTELLE 2/10 -<br>10/10 | 5.6.2024<br>5.6.2024 | JFTRAG | Details anzeigen                |
| Suchergebniss                       | e                                                                                                    |                      |        |                                 |
| Eingeladen<br>Apotheker:in Dauerste | elle 2-10/10                                                                                         |                      |        | ☆<br>Bewerbungsdetails anzeigen |
| Bewerbung<br>Apotheker:in Dauerste  | elle 2-10/10                                                                                         |                      |        | Sewerbungsdetails anzeigen      |

## **Dienstnehmer\*innen:**

#### Wie merke ich mich bei der neuen Stellenvermittlung vor?

- Auch für Dienstnehmer\*innen ist ein Login mit den persönlichen Benutzerdaten (Pxxxxxx + Kennwort, oder mit ID-Austria) im e-Service Portal erforderlich, um sich bei der neuen Stellenvermittlung vormerken zu lassen
- $\rightarrow$  Stellensuche

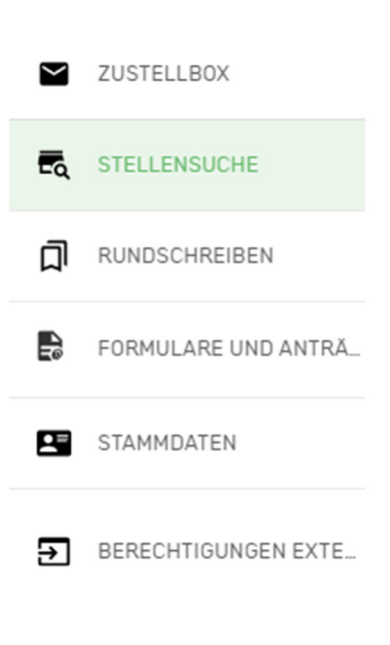

• Anmeldung bestätigen:

Ich nehme zur Kenntnis, dass es Voraussetzung ist, sich stellenlos zu melden

 f
ür den Erhalt der Stellenlosenunterst
ützung,

 $\checkmark$ 

- für die Anrechenbarkeit der Stellenlosigkeit auf die Gehaltskassendienstzeit sowie
- f
  ür den Erhalt der Mitgliedschaft zur Gehaltskasse.

Ich akzeptiere die <u>Nutzungsbedingungen</u> Stellenvermittlungsplattform und möchte ab sofort als Person in der Stellenvermittlung geführt werden.

JETZT BEI DER STELLENVERMITTLUNG ANMELDEN

- Sobald ich mich erfolgreich als stellensuchend registriert habe, werde ich automatisch weitergeleitet, um mein Benutzerprofil anzulegen
- Hier habe ich die Möglichkeit Zusatzqualifikationen, Sprachkenntnisse etc. einzugeben
  - **ACHTUNG**: persönlichen Daten, wie Name, Alter, Geschlecht und Kontaktdaten werden den Dienstgeber\*innen vorerst NICHT angezeigt erst nach erfolgter Bewerbung werden Name und Kontaktdaten ersichtlich.
- **Notfallpharmazeut\*in:** durch dieses neue Feature habe ich die Möglichkeit, mich als Notfallpharmazeut\*in registrieren zu lassen. Wenn eine Apotheke einen akuten Personalmangel meldet, werde ich umgehend per E-Mail kontaktiert und kann mich mit der Apotheke in Verbindung setzen

| lch ste | lch stehe als Notfallpharmazeut*in zur Verfügung                                                                      |  |  |  |  |
|---------|----------------------------------------------------------------------------------------------------|--|--|--|--|
|         |                                                                                                    |  |  |  |  |
| Ja      | Nein                                                                                                    |  |  |  |  |
|         | Hiermit erkläre ich mich ausdrücklich damit<br>einverstanden, bei personellen Notfällen in<br>Apotheken einzuspringen |  |  |  |  |

#### Warum ist es wichtig, eine Stellensuche anzulegen?

Um Leistungen von der Gehaltskasse zu beziehen (Stellenlosenunterstützung, Dienstzeitanrechnung/Dienstzeitnachkauf aufgrund von Stellenlosigkeit) ist es unbedingt erforderlich ein verbindliches Suchprofil anzulegen und auch auf die vorgeschlagenen Stellenangebote zu reagieren – entweder mittels Bewerbung oder mittels Rückmeldung, warum keine Bewerbung erfolgte!

#### Wie lege ich meine Stellensuche an?

- Sobald mein Benutzerprofil erstellt wurde, kann ich unter "Meine Suchprofile / Ergebnisse" meine Stellensuche anlegen
- Im Feld *Adresse* kann ich entweder meine Wohnadresse oder gewünschten Dienstort eingeben von diesem Standpunkt aus kann ich eine Umkreissuche starten. Mit dem Schieberegler kann ich die Suche auf bis zu 50km ausweiten.
  - Rückmeldungen zu den vorgeschlagenen Angeboten, die sich innerhalb meines Suchradius befinden, sind erforderlich, um eine Leistung von der Gehaltskasse zu beantragen
  - Hinweis: bei Rückmeldungen wird die Apotheke NICHT benachrichtigt diese dienen lediglich den Mitarbeiter\*innen der Gehaltskasse für die Antragsbearbeitung

| Suchfilter             |          |                     |                |       |                     |              |   |
|------------------------|----------|---------------------|----------------|-------|---------------------|--------------|---|
| *Adresse               |          | *Stellenbezeichnung |                |       | *Stellenart         |              |   |
| Wien, Österreich       | *        | Apotheker           |                | *     | Dauerstelle         |              | * |
| Umkreis-Suche          |          |                     |                |       |                     |              |   |
| Entfernung 25          | km ∟ min | Verkehrsmittel      | <b>A</b>       |       |                     |              |   |
| 5 km                   | 50 km    |                     |                |       |                     |              |   |
| Beginn, Ausmaß & Daue  | er       | *Dienstausmaß<br>   |                | 10/10 | Bereitschaftsdienst | Nachtdienste |   |
| Anmerkungen (Optional) |          |                     |                |       |                     |              |   |
|                        |          | Cashar              | ofil speicherp |       |                     |              |   |

- *Stellenbezeichnung*: was für eine Stelle suche ich? Apotheker\*in, Aspirant\*in oder Leiter\*in?
- Stellenart: Dauerstelle oder Vertretung?
- Dienstantritt: entweder händische Eingabe des Datums oder mittels Datumsfeld
- Dienstausmaß: ist mittels Schieberegler einzustellen
- Suchprofil speichern

#### Matching mit Stellenangeboten:

• Sobald mein Suchauftrag gespeichert wurde, werden mir anschließend **automatisch** passende Stellenangebote vorgeschlagen:

| Apotheker:in Dauerstelle 2 - 10/10<br>Apotheke Die 2 |                         |                     | 3400 / Klosterneuburg<br>Veröffentlicht am 6.3.2024<br>Eintritt ab 6.3.2024 | \$                        |  |
|------------------------------------------------------|-------------------------|---------------------|-----------------------------------------------------------------------------|---------------------------|--|
| Verkehrsmittel:                                      | Anfahrtsdauer:<br>0 min | Entfernung:<br>0 km |                                                                             | • In Google Maps anzeigen |  |
| Apotheker:in Da<br>Apotheke Die 2                    | auerstelle 2 - 10/10    |                     | 3400 / Klosterneuburg<br>Veröffentlicht am 12.3.2024<br>Eintritt ab 1.1.1   | \$                        |  |
| Verkehrsmittel:                                      | Anfahrtsdauer:<br>0 min | Entfernung:<br>0 km |                                                                             | • In Google Maps anzeigen |  |

- Ich sehe auf den ersten Blick die Details des Stellenangebotes: was wird angeboten, in welchem Dienstausmaß, wann wurde das Angebot erstellt
- Mit einem Klick auf ein Angebot kann ich mir weitere Details ansehen und mich ggf. gleich bei der Apotheke bewerben (→ die Apotheke erhält dann eine E-Mail)

| Apotheker:in Dauerstelle 2/10 - 10/10                          |                                      |
|----------------------------------------------------------------|--------------------------------------|
| ZZZZ-DEMO APOTHEKE<br>Esterhazystraße 26<br>7000<br>Eisenstadt | apotheke_ZZ@gk.or.at                 |
| Stellendetails:                                                |                                      |
| Stellenart:                                                    | Apotheker:in                         |
| Eintritt ab:                                                   | 5.6.2024                             |
| Dienstausmaß:                                                  | 2/10 - 10/10                         |
| Quinquenium erforderlich:                                      | Nein                                 |
| Bereitschaftsdienst:                                           | Nachtdienst<br>Wochenenddienst       |
| Wohnmöglichkeit:                                               | Nein                                 |
| Möglichkeit zur Fort- und Weiterbildung:                       | Nein                                 |
| Führerschein erforderlich:                                     | Nein                                 |
| Apothekenleitung:                                              |                                      |
| Sonstiges:                                                     |                                      |
| Sprachkompetenzen:                                             | Keine Sprachkompetenzen erforderlich |
| Rückmelden                                                     |                                      |
| Bewerben                                                       |                                      |

Unter *Meine Bewerbungen* habe ich die Übersicht, bei welchen Apotheken ich mich bereits beworben habe

| STELLENS                                 | SUCHE                       |                        |                                                                               | ERASMUS EINSIEDLER<br>IMPERSONATING USER <b>P9999901</b> |
|------------------------------------------|-----------------------------|------------------------|-------------------------------------------------------------------------------|----------------------------------------------------------|
| Mein Profil Mei                          | ne Suchprofile / Ergebnisse | Meine Merkliste        | Meine Bewerbungen                                                             |                                                          |
| Beworben<br>Leiter:in Da<br>Apotheke Die | uerstelle 2 - 10/10<br>2    |                        | 3400 / Klosterneuburg<br>Veröffentlicht am 28.2.2024<br>Eintritt ab 28.2.2024 | \$                                                       |
| Verkehrsmittel:                          | Anfahrtsdauer:<br>14.65 min | Entfernung:<br>4.88 km |                                                                               | • In Google Maps anzeigen                                |
|                                          |                             |                        | Rows per page: 6                                                              | 1-1 of 1 i < < > >i                                      |

#### Hinweis für Studierende, die eine Aspirantenstelle suchen:

Bitte melden Sie sich bei der Stellenvermittlung der Gehaltskasse! Die Mitarbeiter\*innen der Stellenvermittlung nehmen Ihre Daten auf und vergeben eine P-Nummer, mit der Sie sich im e-Service Portal einloggen können, um die neue Stellenvermittlung zu nutzen.